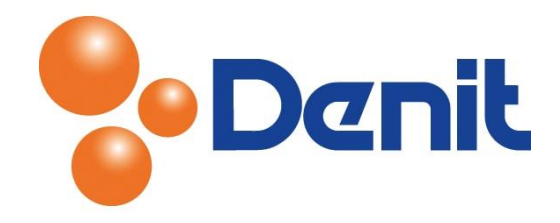

# Handleiding MySQL database aanmaken en beheren binnen Plesk 12

Deze handleiding beschrijft de stappen die u dient te nemen om een MySQL database aan te kunnen maken en te beheren binnen Plesk 12.

#### Inhoud

| MySQL database aanmaken | 2 |
|-------------------------|---|
| MySQL database beheren  | 3 |

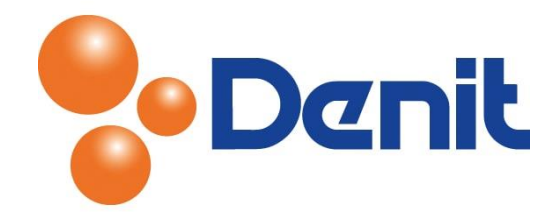

### MySQL database aanmaken

1) Log in op uw Plesk omgeving met de daarvoor bestemde inloggegevens welke u bij de oplevering van het pakket ontvangen heeft. Klik vervolgens op het tabblad 'Websites & Domains' en daarna op 'Add New Database'

| Logged in as jouweigenwebsite.nl ×       Subscription jouweigenwebsite.nl ×         Websites & Domains       Mail         Files       Statistics       Users       Account                                                                                        | Q Powered by                                         |
|----------------------------------------------------------------------------------------------------|------------------------------------------------------|
| Websites & Domains                                                                                                    |                                                      |
| This is where you set up and manage websites.         Add New Subdomain         Add New Domain Alias                                                                                                    | Backup Manager                                       |
| jouweigenwebsite.nl       Hosting Settings         Website at <a href="httpdocs/">httpdocs/</a> IP address: 94.126.66.20       System user: jouweigen         Sopen       Preview       Suspend       Disable         Description       Disable       Description | WordPress_New<br><u>Outeoing Mail Control</u><br>New |
| File Manager     Open Site     Databases     Add New Database       or     Select Existing Database       v     Show More                                                                                                    | Resource Usage  Disk space: 0% O.6 MB used of 10 GB  |

U krijgt nu onderstaande pagina te zien

| Parity does matt                                                                                                    | Logged in as jouweigenwebsite.nl × 🕜 Help × Search 🔍                                                                     | Powered by |  |  |  |
|----------------------------------------------------------------------------------------------------|----------------------------------------------------------------------------------------------------|------------|--|--|--|
| Websites & Domains Ma                                                                                                    | ail Files Statistics Users Account                                                                                       |            |  |  |  |
| Websites & Domains > Databases >         Add New Database         Image: Description of the second second se |                                                                                                    |            |  |  |  |
| General                                                                                                    |                                                                                                    |            |  |  |  |
| Database name *                                                                                                    | jouweigenwebsite_nl_                                                                                                    |            |  |  |  |
| Туре                                                                                                    | MySQL                                                                                                    |            |  |  |  |
| Database server                                                                                                    | Local MySQL server (default for MySQL)                                                                                   |            |  |  |  |
| Users                                                                                                    |                                                                                                    |            |  |  |  |
| Create a default database user.                                                                                                    | . Plesk will access the database on behalf of this user. If no database users are assigned to the database, it is not ac | cessible.  |  |  |  |
| 🖉 Create a new database user                                                                                                    |                                                                                                    |            |  |  |  |
| Database user name *                                                                                                    | jouwe_                                                                                                    |            |  |  |  |
| New password *                                                                                                    | Very weak (?)                                                                                                    |            |  |  |  |
|                                                                                                    | Generate Show                                                                                                    |            |  |  |  |
| Confirm password *                                                                                                    |                                                                                                    |            |  |  |  |
| * Required fields                                                                                                    | OK Cancel                                                                                                    |            |  |  |  |

- 2) Vul achter 'Database name' de door u gewenste database naam in
- 3) Het is verplicht om een database user aan te maken voor toegang tot de nieuwe database. Hiervoor dient u een vinkje te plaatsen voor 'Create a new database user'. Vul vervolgens de user name in achter 'Database user name' en vul achter 'New password' een door u gewenst

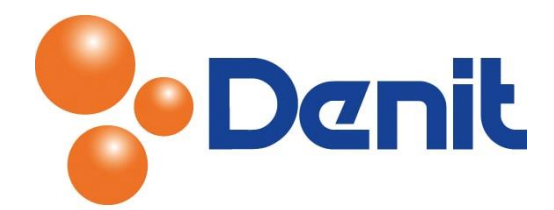

wachtwoord in. Vul deze nogmaals in achter 'Confirm password' en klik op 'OK'. Zorg ervoor dat u de user inloggegevens ergens opslaat waar u de gegevens snel en gemakkelijk weer kunt vinden.

De database is aangemaakt en kunt u nu weer terugkeren naar het hoofdmenu door te klikken op het tabblad 'Websites & Domains'.

## MySQL database beheren

1) Log in op uw Plesk omgeving met de daarvoor bestemde inloggegevens welke u bij de oplevering van het pakket ontvangen heeft. Klik vervolgens op het tabblad 'Websites & Domains' en klik daarna op 'Databases'

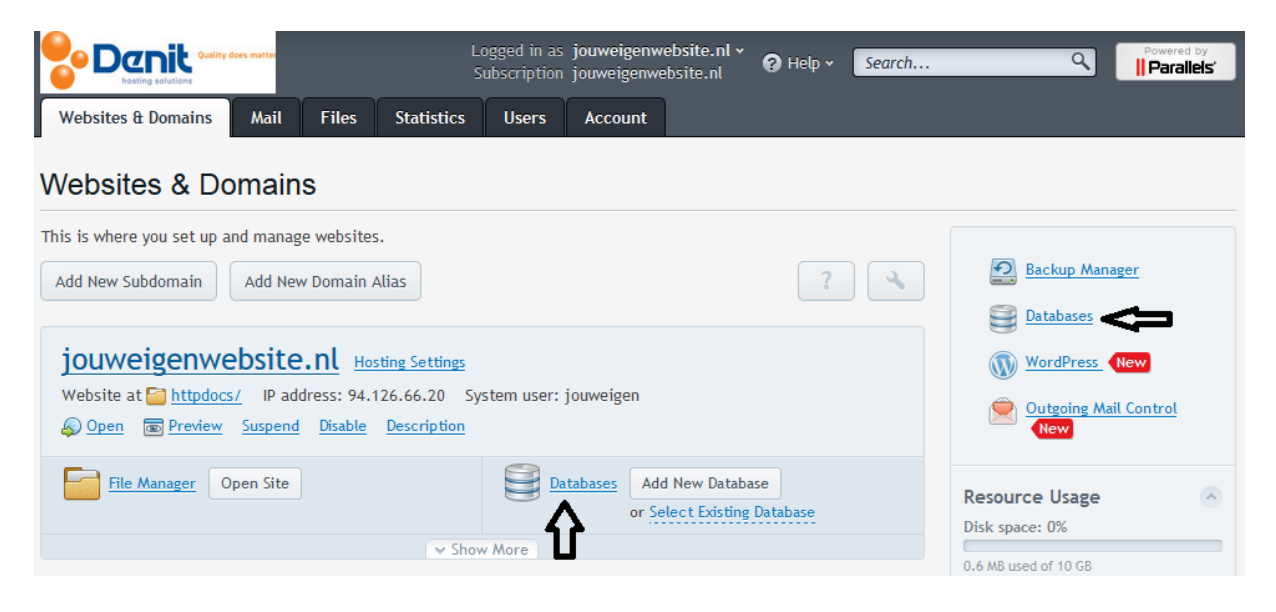

U krijgt vervolgens onderstaande pagina te zien

| Losting solutions                                     | Logged in as <b>jouweigenwebsite.nl v</b><br>Subscription <b>jouweigenwebsite.nl</b> | Help - Search | Q Powered by                                                       |
|-------------------------------------------------------|--------------------------------------------------------------------------------------|---------------|--------------------------------------------------------------------|
| Websites & Domains Mail Files Statistics              | Users Account                                                                        |               |                                                                    |
| Websites & Domains > Databases Users Users            |                                                                                      |               | d Up Level                                                         |
| Here you can create new or manage existing databases. |                                                                                      |               |                                                                    |
| 🗟 Add New Database 🛛 🗙 Remove                         |                                                                                      |               | ٩                                                                  |
| 1 items total                                         |                                                                                      |               | Entries per page: <u>10</u> 25 <u>100</u> <u>All</u>               |
| T Name A                                              | Database server                                                                      | Users         |                                                                    |
| Sol jouweigenwebsite_nl_user                          | Local MySQL server                                                                   | jouwe_user    | 💫 <u>Webadmin</u> 🕒 <u>Copy</u>                                    |
| 1 items total                                         |                                                                                      |               | Entries per p <mark>Manage databases using a web interface.</mark> |

2) Klik nu op 'Webadmin' welke achter de 'Users' vermeld staat zoals hierboven ook weergeven staat. Sta toe dat het pop-up venster zich opent om bij de PhpMyadmin pagina uit te komen

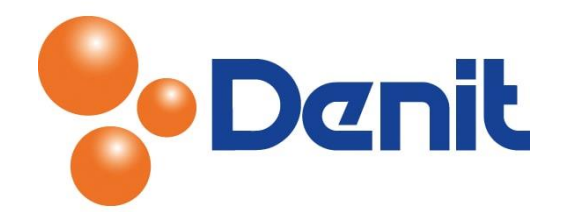

#### U krijgt nu onderstaande pagina te zien

| php My Admin                 | 💼 📬 Server: localhost 3306 » 🕤 Databank: jouweigenwebsite: nl. user                   |                                                                                                    |  |
|------------------------------|---------------------------------------------------------------------------------------|----------------------------------------------------------------------------------------------------|--|
|                              | 🔆 Structuur 📄 SQL 🔍 Zoeken 🎯 Query opbouwen 👼 Exporteren 👼 Importeren 🧈 Handelingen 🦿 | 🗟 Routines 💿 Traceren 🍕 Ontwerper                                                                                                    |  |
| ie- ∉ jouwegenwebsite_ni_use | Algemene instellingen                                                                 | Databankserver                                                                                                    |  |
|                              | Collate van de serververbinding  Collatie                                             | Server: Localhost via UNIX socket     Servertype: MySQL     Serverersie: 5.1.73 - Source distribution                                                                  |  |
|                              | Opmaakinstellingen                                                                    | Protocolversie: 10     Gebruiker: jouwe_user@localhost                                                                                                    |  |
|                              | Caal - Language C Nederlands - Dulch                                                  | Karakterset van server: UTF-8 Unicode (utf8)                                                                                                    |  |
|                              | Thema: pmahomme     tettertypegrootte: 82%                                            | Webserver                                                                                                    |  |
|                              | P Overige instellingen                                                                | <ul> <li>nginx/1.6.0</li> <li>Client-versie van databanik: libmysql - mysqlnd 5.0.11-dev - 20120503 - \$Id:<br/>bf9ad53b11c9a57eldb1057292473b928b8c5c77 \$</li> </ul> |  |
|                              |                                                                                       | • PHP-uitbreiding: mysqli 🧕                                                                                                    |  |
|                              |                                                                                       | phpMyAdmin                                                                                                    |  |
|                              |                                                                                       | Versie-informatie: 4.2.5     Documentatie                                                                                                    |  |
|                              |                                                                                       | Wiki     Officiële phpMvAdmin.website                                                                                                    |  |
|                              |                                                                                       | Bijdragen     Ondersteuning krijnen                                                                                                    |  |
|                              |                                                                                       | Lijst met wijzigingen                                                                                                    |  |

3) Plesk heeft PhpMyadmin gestart in een nieuw scherm. Via de tabbladen en de linken kunt u uw database beheren zoals hierboven ook te zien is

Voordat u wijzigingen aanbrengt raden wij u aan om eerst via het tabblad 'Exporteer' een back-up van de database naar uw lokale computer te maken